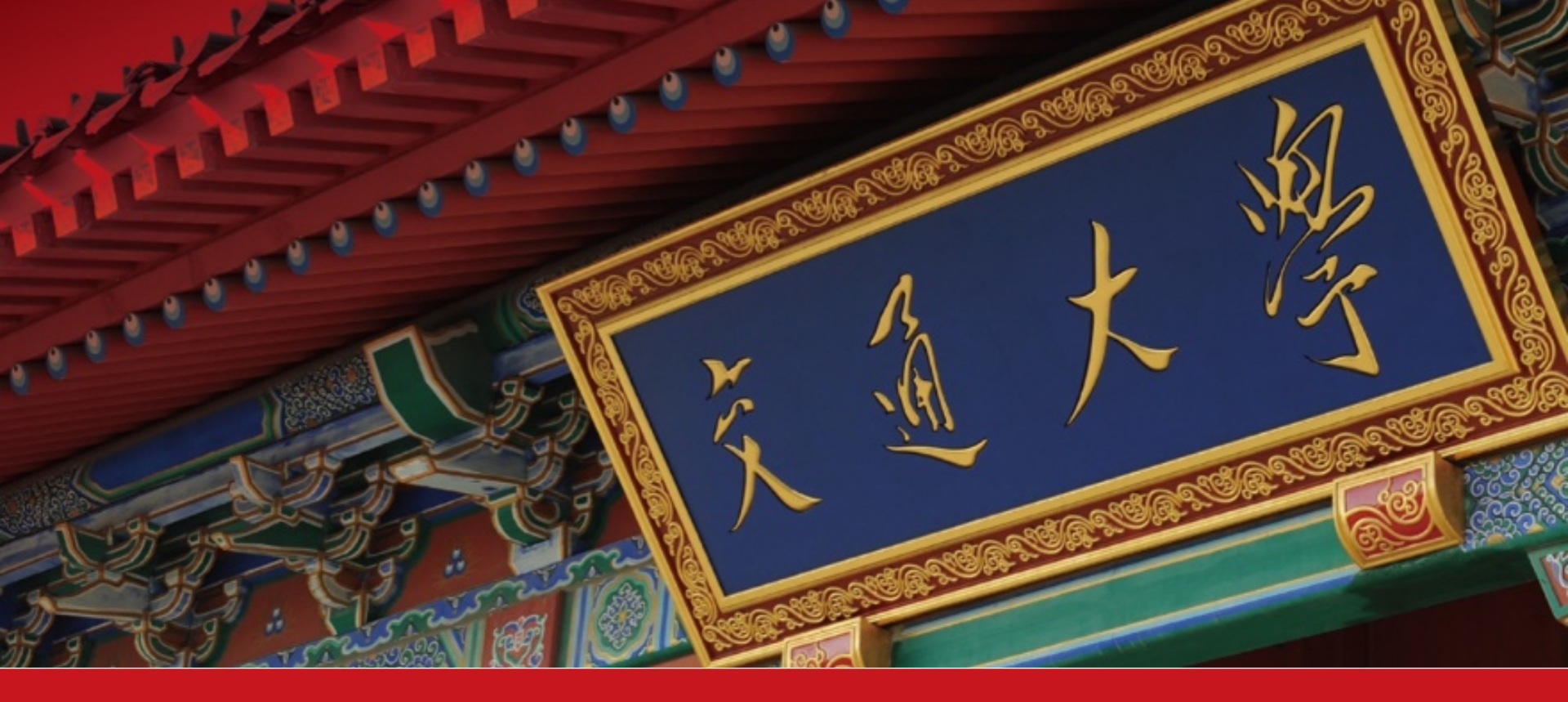

# 2020综测填报指南

2020年9月

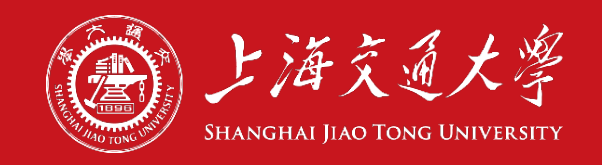

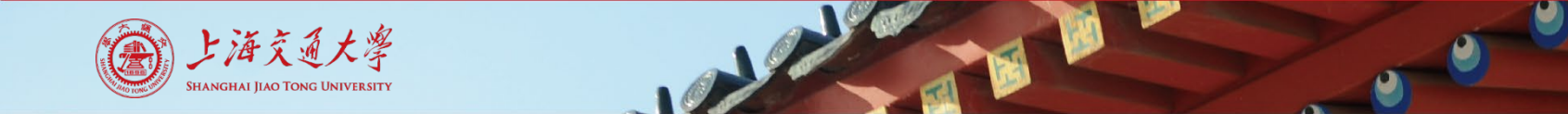

## 1. 认真阅读综测细则

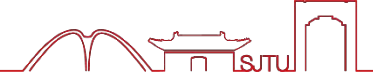

#### 2020版本科生综合测评细则查看地址 http://me.sjtu.edu.cn/xsgz/via/bksjz/1085.html

#### 另外,该网址是本次综测**唯一官方信息发布平台**,年级群、负责人群等信 息渠道皆为转发,因此请持续关注。

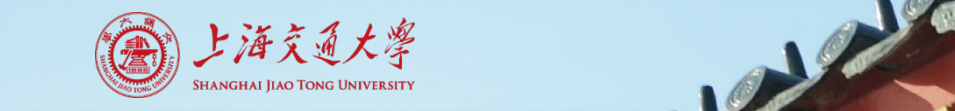

# 2. 确认个人已有项目得分

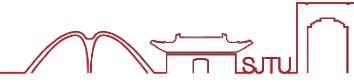

在综合测评信息发布平台查看公示的各类名单

- 后台名单。包括必修项目和由学院各部门完全掌握参与情况的选修项目。 例如003志愿公益,504学代会等。该部分名单直接导入填报系统,不需要 另行准备证明材料。
- 活动参与名单、任职考核表等。主要针对学院未完全掌握的选修项目。该 部分名单供学生截图作为证明材料,不需要再开具其他证明。
   如上述名单存在问题

对于后台名单,请填写下方链接进行反馈,截止时间为9月7日24:00 https://jinshuju.net/f/B4LJxY

对于活动参与名单和任职考核表,请联系负责的各组织,反馈截止时间同上。 反馈后各组织会进行整理,整理完成后会在信息发布平台发布新一版的名单 和反馈结果。

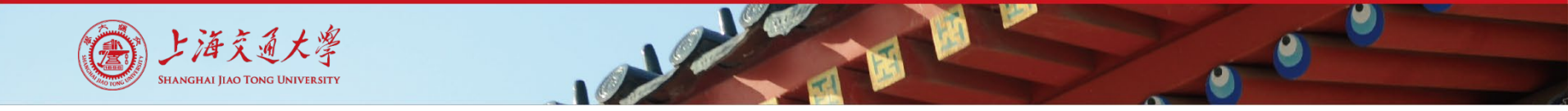

# 3. 计算个人已有项目得分

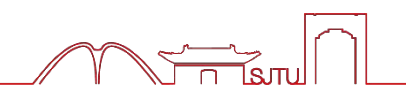

根据综合测评细则分数计算方式,**自行计算**能获得的**最高**分数和相应需要 提交的项目,并准备好相应的证明材料。

系统审核过程中无法自动计算最终得分,因此如果该选修项目被确认通过 后将无法删除或修改,因此请大家先计算好最高得分后再进行提交。

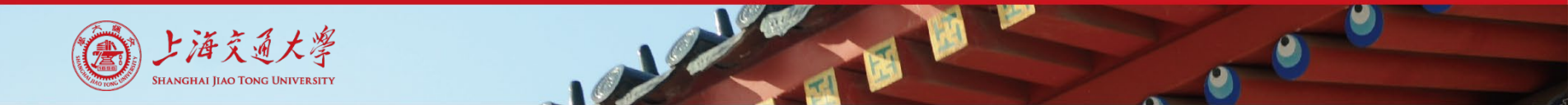

4. 填报表单

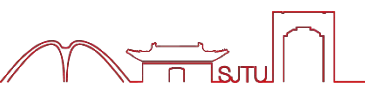

### 本次综合测评通过在线填报、审核的方式进行,填报地址: <u>https://ssc.sjtu.edu.cn/f/64e29589</u>

#### 填报时请使用电脑端进行操作,建议使用chrome浏览器。

首先用jAccount登录进入到填报页面

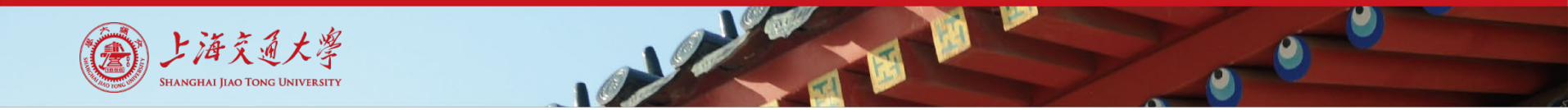

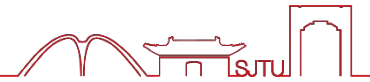

#### 填写个人信息,请务必保证信息完整、准确。

| 姓名 *                                | 学号 *                                  |
|-------------------------------------|---------------------------------------|
| <b>班级 *</b><br>例: F1702001<br>请输入内容 | 性别 *<br>选择或者输入关键字搜索 ∨                 |
| <b>专业 *</b><br>选择或者输入关键字搜索 ∨        | 家庭经济状况 ★<br>选择或者输入关键字搜索               |
| <b>生源省份 *</b><br>选择或者输入关键字搜索 ∨      | 民族 *     政治面貌 *       选择或者输入关键字     > |
| <b>手机 ★</b> □ 请输入内容                 | 邮箱 ★ □ 请输入内容                          |

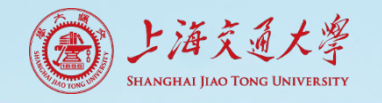

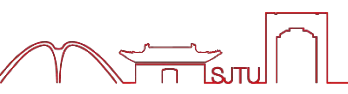

#### 从9月9日周三(暂定)开始填报,截止时间9月11日24:00(暂定)。 根据之前最优的计算结果,选择需要填报的选修项目。 在通知开始填报之前系统会统一清空所有填报数据,请注意!

请选择要提交的选修项目\*

| ~            |
|--------------|
| *            |
|              |
|              |
|              |
| $\checkmark$ |
| ~            |
|              |
| -            |
|              |

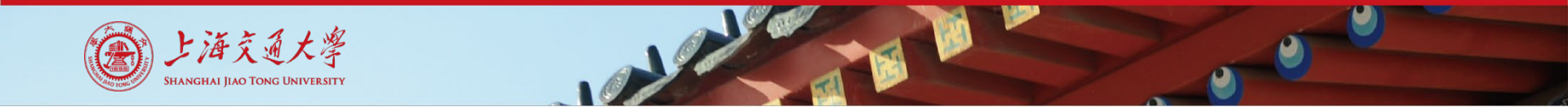

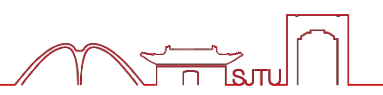

#### 完善项目内容,学院完全掌握、有后台名单的项目,系统自动显示分数

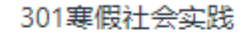

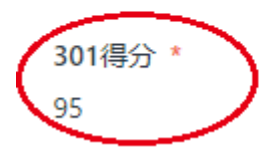

301学分 0.5

#### 注意部分项目有二级选项,二级选项之间无法叠加,请确认选择自己参与 的正确项目。选择对应二级项目后,系统会自动显示分数。

| 101理论学习       | 101理论学习                      |                |
|---------------|------------------------------|----------------|
| 提交类型          | 提交举型                         |                |
| 选择或者输入关键字搜索 ^ | 校青马学校培训研                     | V              |
| 校青马学校培训班      |                              |                |
| 院入党积极分子培训班    |                              |                |
| 入团积极分子考核班     | 101校青马学校培训班得分* 101校青马学校培训班学分 | <sup>3</sup> * |
| "青年大学习"主题团课   | 100 2                        |                |

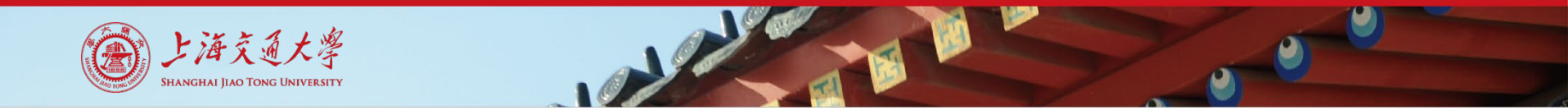

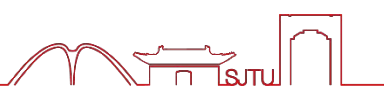

#### 完善项目内容,学院不完全掌握、信息发布平台后台名单的项目,截图作 为证明材料。得分和学分选项请填写单纯的数字,不要做任何解释说明 (否则计算无法计入)。

| 601组织管理    |     |            |   |
|------------|-----|------------|---|
| 任职时间       |     |            |   |
| 2019-10-01 | ⇒ ~ | 2020-09-01 | Ë |
|            |     |            |   |
| 组织名称       |     | 职务         |   |
| 综合测评测试团队   |     | 测试员        |   |
|            |     |            |   |
| 证明材料       |     |            |   |

请上传jpg格式的聘书、任职证明等

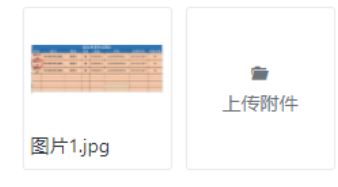

| 601得分  |  | 601学分 |
|--------|--|-------|
| 123 95 |  | 123 1 |

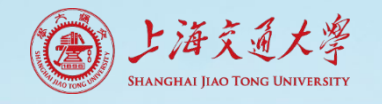

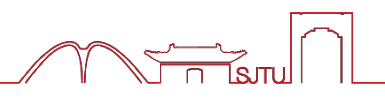

### 完善项目内容,学院不完全掌握、信息发布平台后台名单的项目,截图作 为证明材料 (建议截图后圈出自己名字所在位置,便于审核员查看)。

|   | 综合测评测试团队  |          |     |    |          |              |            |      |  |  |
|---|-----------|----------|-----|----|----------|--------------|------------|------|--|--|
|   | 姓名        | 部门       | 职务  | 性别 | 班级       | 学号           | 任职时间       | 考核分数 |  |  |
|   | 测试员<br>1号 | 综合测评测试团队 | 测试员 | 难  | F2202001 | 522020900001 | 2019,10-至今 | 94   |  |  |
| ( | 测试员<br>2号 | 综合测评测试团队 | 测试员 | 难  | F2202001 | 522020900002 | 2019,10-至今 | 95   |  |  |
|   | 测试员<br>3号 | 综合测评测试团队 | 测试员 | 难  | F2202001 | 522020900003 | 2019,10-至今 | 96   |  |  |
| ; |           |          |     |    |          |              |            |      |  |  |
| • |           |          |     |    |          |              |            |      |  |  |
|   |           |          |     |    |          |              |            |      |  |  |
|   |           |          |     |    |          |              |            |      |  |  |
|   |           |          |     |    |          |              |            |      |  |  |
|   |           |          |     |    |          |              |            |      |  |  |

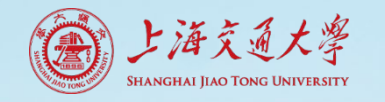

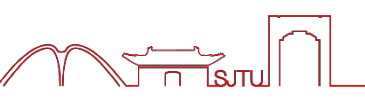

### 完善项目内容,学院完全不掌握的项目,自行提供证明材料 (参与记录、 证书截图等)。

| 7303专利授权                 |                          |
|--------------------------|--------------------------|
| 专利证书日期<br>2019-11-09     | 专利名称<br>—种子通道滑移式横向压降测量系统 |
| 专利类型<br>发明专利 ∨           | 作者排序<br>三作               |
| 证明材料                     |                          |
| <b>7303</b> 得分<br>已 0.33 |                          |

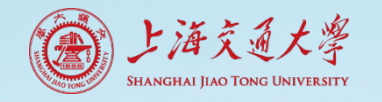

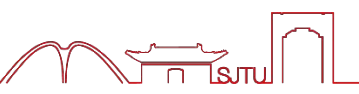

### 完善项目内容,学院完全不掌握的项目,自行提供证明材料(参与记录、 证书截图等)。同学们提交的时候不可以把自己的信息打码哦。

| 专利信息表             |                                                                                                  |                                                                         |                                                                                                    |                                                                                                    |       | 知识产权变更          | 相关业务申请 | 返回 |
|-------------------|--------------------------------------------------------------------------------------------------|-------------------------------------------------------------------------|----------------------------------------------------------------------------------------------------|----------------------------------------------------------------------------------------------------|-------|-----------------|--------|----|
| 学校编号:             | 119052009                                                                                        |                                                                         | 所属学院:                                                                                                    | 机械与动力工程学院                                                                                                  |       |                 |        |    |
| 申请提交方式:           | 通过合作代理机构                                                                                         | f                                                                       | 代理机构名称:                                                                                                    | 上海旭诚知识产权代理有限公司                                                                                             | 代理机构  | 匈案号: 01335-1916 | 31PIX  |    |
| 专利申请类型:           | 国内申请                                                                                             |                                                                         | 专利类型:                                                                                                    | 发明                                                                                                    |       |                 |        |    |
| 专利名称:             | 一种子通道滑移式横向压降测量                                                                                   | 1系统                                                                     |                                                                                                    |                                                                                                    |       |                 |        |    |
| 专利间介:             | 本及何公开了一种于通道有参与<br>向压降测量装置、三维位移平台<br>束,出口水箱,流道和进口段;<br>所述流道之间使用法兰连接和隐<br>直接测量子通道间的压差值,可<br>面进行测量。 | /面向上時刻量系統,28<br>;及夹持装置、微压差表<br>所述棒束与和所述出口<br>;對國密封,所述流道和<br>「同时测量相邻两组子通 | 》及肩後式于過<br>和数据采集系<br>1水箱之间使用:<br>1所述进口段之<br>11<br>11<br>11<br>11<br>11<br>11<br>11<br>11<br>11<br>11<br>11<br>11<br>11 | 迴個问心早初里投不预成,已治于通過個<br>统。所述子通道橫向压降测量装置包括棒<br>螺纹连接和密封圖密封,所述出口水箱和<br>间使用法兰连接和密封圖密封。本发明可<br>,且可以通过高度调节在垂直方向不同載 |       |                 |        |    |
| 法律状态变化日:          | 2019年9月17日                                                                                       | 2                                                                       | 当前法律状态:                                                                                                    | 初审合格                                                                                                    | 是否提醒  | 前公开:是           |        |    |
| 申请日:              | 2019年8月5日                                                                                        |                                                                         | 申请号:                                                                                                    | CN201910717132.9                                                                                           |       |                 |        |    |
| 公开日:              | 2019年11月19日                                                                                      |                                                                         | 公开号:                                                                                                    | CN110473640A                                                                                               |       |                 |        |    |
| 授权通知日:<br>专利发明人列表 |                                                                                                  |                                                                         | 授权公告日:                                                                                                    |                                                                                                    | 1     | 受权号:            |        |    |
| 名字 人员类型           | 工/学号                                                                                             | JAccount                                                                | 国籍                                                                                                    | 身份证护照号                                                                                                    | 学院/单位 |                 | 职称     | 排名 |
|                   | 1000                                                                                             | -                                                                       |                                                                                                    | 1.1.1.1.1.1.1.1.1.1.1.1.1.1.1.1.1.1.1.1.                                                                   |       |                 |        |    |
| And Service       | 1.000                                                                                            | -                                                                       | 10.00                                                                                                    |                                                                                                    | 1000  | 0.000           | 100    |    |
| 101 101           | 1.040                                                                                            | -                                                                       | 10.00                                                                                                    |                                                                                                    | 1000  | 1000            | 10     |    |

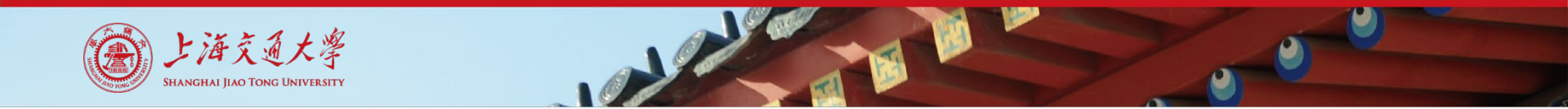

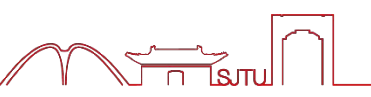

#### 再次对照综测细则,确认自己填写的表单内容并核对分数。核对无误后选 择提交。

审核人员

| 审核员1 | 审核员2  |
|------|-------|
| ⑧ 黄飞 | 2 张昊原 |
|      |       |

#### 修改内容和意见

该项由审核人员填写,用于反馈表单中的错误之处

暂无内容

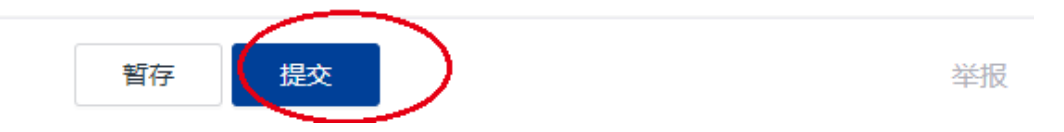

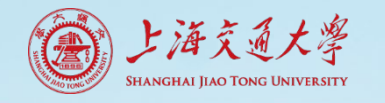

审核员是负责你所在班级综合测评审核的同学,如果你发现此处为空(或 表单中存在其他问题,如分数未正常显示、部分选项无法选择等),请选 择暂存,然后询问你所在班级负责人。问题解决,核对无误后再提交(可 能需要刷新或者重新填写)。

#### 审核人员

| 审核员1 | 审核员2  |
|------|-------|
| ◎ 黄飞 | ① 张昊原 |

#### 修改内容和意见

该项由审核人员填写,用于反馈表单中的错误之处

暂无内容

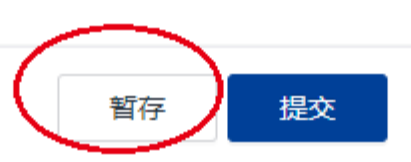

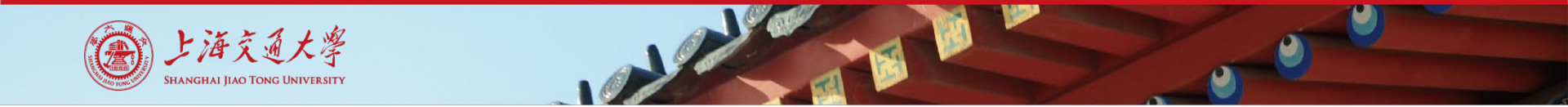

### 5. 查看审核结果 (示例)

# 在9月12日周六中午12:00 (预计,如有修改另行通知)后查看自己的申请审核情况。

前往<u>http://ssc.sjtu.edu.cn</u>,工作区选择机械与动力工程学院,选择进入 2020本科生综合测评应用。

| <b>ြ)</b> 前页                                         | (1)减与动力工程学院 @ |                 |            |                      |                   |                                                                                                    |
|------------------------------------------------------|---------------|-----------------|------------|----------------------|-------------------|----------------------------------------------------------------------------------------------------|
| - 993年 9,993年 日分組                                    |               |                 |            |                      |                   |                                                                                                    |
| ▶ 健康日报                                               | 1             |                 |            |                      |                   | 我发起的     日本語     日本語     日本語     日本語     日本語     日本語     日本語     日本語     日本語     日本語     日本語     日本語     日本語     日本語     日本語     日本語     日本語     日本語     日本語     日本語     日本語     日本語     日本語     日本語     日本語     日本語     日本語     日本語     日本語     日本語     日本     日本 |
| ▶ 疫情防控                                               |               |                 | OUT AND    |                      |                   | 110                                                                                                    |
| ▶ 本科生思政办                                             |               | 1               | 0          | 0                    | 0                 | - 121 <b>2</b> (0-44)<br>未读                                                                                                    |
| ▶ 研究生思政办                                             |               | 全部得力            | 민원이        | 1 即将超时               | 催み                | 三 草稿箱 1                                                                                                    |
| ▶ 研究生综合数评                                            |               |                 |            |                      |                   |                                                                                                    |
| ▼ 本科生综合测汗                                            |               | 常用              |            |                      |                   | + 6150                                                                                                    |
| 2018秋季本科生编                                           |               |                 |            |                      |                   |                                                                                                    |
| <ul> <li>17-18学年综合選択</li> <li>17-18学年综合選択</li> </ul> |               | 2019本科生综合<br>例评 | •          | 2019综合测评后 •          | 2019综合数注率 ▼<br>核员 | 2018秋季本科生 •                                                                                                    |
| 🖃 学业进步情况查询后                                          |               |                 | ß          | E .                  | Ľ                 | E                                                                                                    |
| 2020本科生绘合测评                                          |               |                 |            |                      | 17 19 70 000      | 17.107000000                                                                                                    |
| ≥ 2019本科生综合测评                                        | 2             | 济情况变化反馈         | Ť.,        | 助力工程学院本              | () 汗宙核员匹配名单       | 评支持名单                                                                                                    |
| 2020餘合調評后台                                           | 2             | -               | R          | E                    | ß                 | E                                                                                                    |
| 2019徐台测评后台                                           |               |                 | -          |                      |                   |                                                                                                    |
| 2020综合選評审核员                                          |               | 奖助学金清单          | •          | 机动学院2018年 • 次助学金申请系统 |                   |                                                                                                    |
| 2019综合责任审核员                                          |               | -               | <b>F</b> 4 |                      |                   |                                                                                                    |
|                                                      |               |                 | 6          |                      |                   |                                                                                                    |
|                                                      |               |                 |            |                      |                   |                                                                                                    |
| · SCREWERSON                                         |               |                 |            |                      |                   |                                                                                                    |
| 907±                                                 |               |                 |            |                      |                   |                                                                                                    |
| DOBADIA                                              |               |                 |            |                      |                   |                                                                                                    |
| <ul> <li>F20804943E</li> <li>F108845145</li> </ul>   |               |                 |            |                      |                   |                                                                                                    |
|                                                      |               |                 |            |                      |                   |                                                                                                    |
| 1 1000000000                                         |               |                 |            |                      |                   |                                                                                                    |
|                                                      |               |                 |            |                      |                   |                                                                                                    |
| ► 11680本科生                                           |               |                 |            |                      |                   |                                                                                                    |
| ▶ [1]85                                              |               |                 |            |                      |                   |                                                                                                    |
| ▶ 学工の日常                                              |               |                 |            |                      |                   |                                                                                                    |

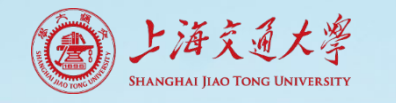

## 5. 查看审核结果 (示例)

#### 选择全部数据,查看自己申请的当前流程状态。 如果当前流程状态为终审,说明之前的表单填写没有问题,已经通过班级 互审,后续学院综测小组终审通过后,将以本次填报结果计入综测得分。

| 待办事项       已办事项       抄送事项       我发起的       全部数据       概览       统计         全部数据・2       已通过・0       已拒绝・0       流程中・2         □       日       □       副除       ③       列表管理       出       出       投索         □       日       序号       ●       □       当前流程…       ●       型 姓名       ●       受号       ●         □       1       修审       彭唯实       119020910178       119020910178       119020910178       ●       ●       ●       ●       ●       ●       ●       ●       ●       ●       ●       ●       ●       ●       ●       ●       ●       ●       ●       ●       ●       ●       ●       ●       ●       ●       ●       ●       ●       ●       ●       ●       ●       ●       ●       ●       ●       ●       ●       ●       ●       ●       ●       ●       ●       ●       ●       ●       ●       ●       ●       ●       ●       ●       ●       ●       ●       ●       ●       ●       ●       ●       ●       ●       ●       ●       ●       ●       ●       ●       ●                         | 🐷 2020本科生综合测评 ♡ …                  |              |  |  |  |  |  |  |
|----------------------------------------------------------------------------------------------------|------------------------------------|--------------|--|--|--|--|--|--|
| 全部数据・2       已通过・0       已拒绝・0       流程中・2         □ ⇒□ ↓ ↓ ↓ ↓ ↓ ↓ ↓ ↓ ↓ ↓ ↓ ↓ ↓ ↓ ↓ ↓ ↓ ↓                                                                                                    | 待办事项 已办事项 抄送事项 我发起的 全部数据 概览        | 统计           |  |  |  |  |  |  |
| □       □       □       □       □       □       □       □       □       □       □       □       □       □       □       □       □       □       □       □       □       □       □       □       □       □       □       □       □       □       □       □       □       □       □       □       □       □       □       □       □       □       □       □       □       □       □       □       □       □       □       □       □       □       □       □       □       □       □       □       □       □       □       □       □       □       □       □       □       □       □       □       □       □       □       □       □       □       □       □       □       □       □       □       □       □       □       □       □       □       □       □       □       □       □       □       □       □       □       □       □       □       □       □       □       □       □       □       □       □       □       □       □       □       □       □       □       □       □                                     | <b>全部数据·2</b> 已通过·0 已拒绝·0 流程中·2    |              |  |  |  |  |  |  |
| □       □       □       □       □       □       □       □       □       □       □       □       □       □       □       □       □       □       □       □       □       □       □       □       □       □       □       □       □       □       □       □       □       □       □       □       □       □       □       □       □       □       □       □       □       □       □       □       □       □       □       □       □       □       □       □       □       □       □       □       □       □       □       □       □       □       □       □       □       □       □       □       □       □       □       □       □       □       □       □       □       □       □       □       □       □       □       □       □       □       □       □       □       □       □       □       □       □       □       □       □       □       □       □       □       □       □       □       □       □       □       □       □       □       □       □ <th□< th=""> <th□< th=""> <th□< th=""></th□<></th□<></th□<> | □ 导出 □ 与入 □ 删除 ◎ 列表管理 □ 品 批量操作 ○ 搜 | 索            |  |  |  |  |  |  |
| 1     终审     彭唯实     119020910178       2     申请人完善中     彭唯实     119020910178                                                                                                    | □ 序号 ▼ □ 当前流程 ▼ □ 姓名 ▼             | △ 学号   ▼     |  |  |  |  |  |  |
| 2 申请人完善中 彭唯实 119020910178                                                                                                    | 1 终审 彭唯实                           | 119020910178 |  |  |  |  |  |  |
|                                                                                                    | □ 2 申请人完善中 彭唯实                     | 119020910178 |  |  |  |  |  |  |

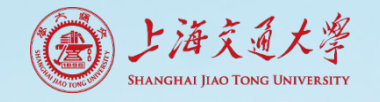

## 5. 查看审核结果(示例)

如果当前流程状态为申请人完善中, 说明之前的表单填写有问题或有争议, 请点击查看审核员提出的修改内容和 意见(此时审核员可能已经修改了你 的表单得分)。如果意见正确,请点 击修改,确定内容无误后提交。如果 意见有误或者不清晰,请联系班级负 责人, 由班级负责人与审核员联系确 定解决方案,方案确定后修改-提交。 修改截止时间为9月12日晚24:00。

| 2020本科主综合测计                                                 |                          |                                                     | >        |
|-------------------------------------------------------------|--------------------------|-----------------------------------------------------|----------|
| <b>001</b> 得分*<br>100                                       | 001学分 *<br>3             |                                                     |          |
| <b>002得分*</b><br>100                                        | 002学分*<br>1              | <ul> <li>申请人</li> <li>⑦ 发起新的</li> <li>26</li> </ul> | 今天 19:00 |
| 003得分 *<br>100                                              | 003学分 *<br>1             | • 班级互审                                              |          |
| 请选择要提交的选修项目 •<br>7303发表专利                                   |                          | <ul> <li>         ・         ・         ・</li></ul>   | 今天 19:0  |
| 7303专利授权                                                    |                          | ② 回退至申请人 4 2                                        | 今天 19:0  |
| 专利正书日期<br>2020-08-13                                        | 专利名称<br>一种子通道周移式横向压降测量系统 |                                                     |          |
| 专利类型<br>发明专利                                                | 作者排序<br>三作               |                                                     |          |
| 证明材料                                                        | ô                        |                                                     |          |
| <b>7303</b> 得分<br>0.33                                      |                          |                                                     |          |
| 审核人员                                                        |                          |                                                     |          |
| <b>申校员1</b><br>□ 賞飞                                         | 审核员2<br>《 张晃原            |                                                     |          |
| 修建的各和意见<br>这项由率核人员填写,用于反馈表单中的描词之之<br>发明状态等和膜权,第三作者得分应为0.33分 |                          |                                                     |          |
|                                                             | ★ 重新申请 、 修改 …            | •                                                   |          |

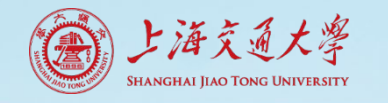

### 5. 查看审核结果

审核员将在9月13日周日(暂定)针对之前回退再次提交的申请进行二次 班级互审,审核的最终时间为13日20:00。 二次班级互审中审核员将不进行回退,而是直接修改表单中不正确的内容。 (在之前的实例中,如果直接将0.33分改回0.5分,那么审核员会直接再次 改为0.33分后通过)二次班级互审后申请人不能再修改表单,通过后计入 最后综合测评的结果。

另外提醒各位同学注意,一次班级互审回退后请大家务必修改重新提交, 有问题(说明审核员的理解存在问题)一定要联系到审核员。如果不重新 提交最后综测素拓部分将只有必修分数,所以务必重视。

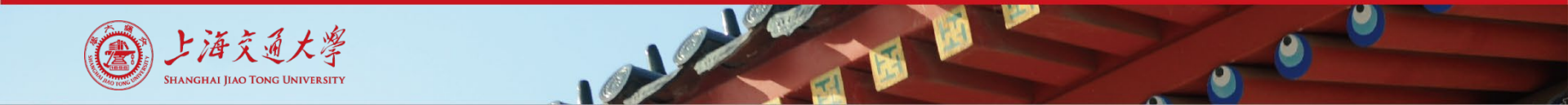

6. 查看结果

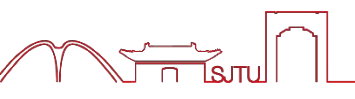

### 综合测评在9月14日周一(暂定)发布综测成绩和查询链接,同学们可查 询到自己的综测总分和排名情况(下图为2019年查询界面,仅为示例)。

| 2019综合测评成绩查询及反馈                                  |                 |  |  |
|--------------------------------------------------|-----------------|--|--|
| 姓名 *                                             | 学号 *            |  |  |
| 彭唯实                                              | 119020910178    |  |  |
| <b>总学积分*</b><br>2018-2019学年所有学积分,包含小学期,不含二专<br>1 | 总学积分年级排名 *<br>1 |  |  |
| 总学积分专业排名 *                                       | 综合测评成绩 *        |  |  |
| 1                                                | 1               |  |  |
| 综合测评年级排名 *                                       | 综合测评专业排名 *      |  |  |
| 1                                                | 1               |  |  |

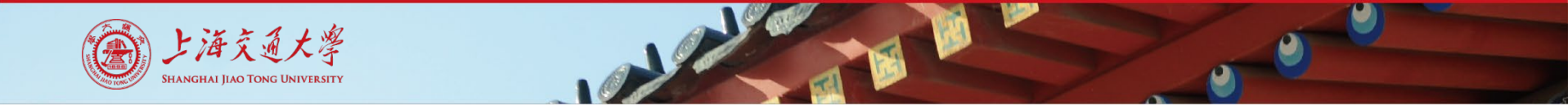

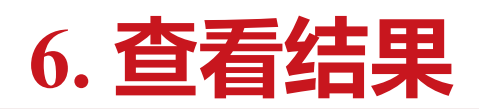

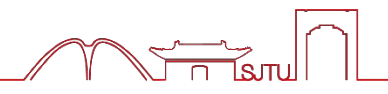

若该结果与自己填报、计算结果相符,该成绩即为最终成绩。 若对该结果有异议,请按照以下方法进行操作(截至时间15日24:00)。 1. 若对总学积分有疑问,请联系教务老师。

- 对素拓得分有疑问,首先按前述方法查看自己的申请表单,确认是否 为二次班级互审中审核员的调整。如果是审核员修改有误,请将出错 项目的编号、原因等写在反馈情况中,学院综测小组核实后会进行修 改。
- 注意:因个人原因导致的问题,包括但不限于错过反馈时间、未在规定时间提交、一次审核后修改表单仍然错误等问题,不予反馈和修改。

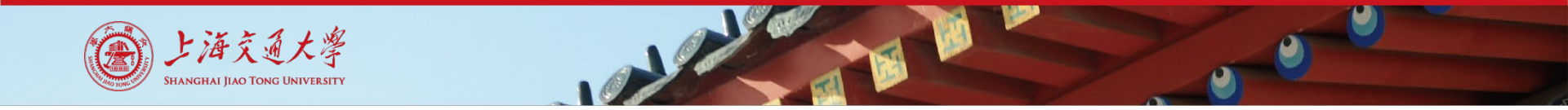

### 6. 查看最终结果

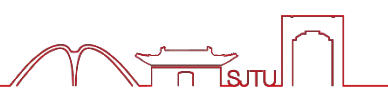

# 9月16日周三 (暂定) 发布综测最终成绩和查询链接,同学们可查询到自己的综测总分和排名情况。

后续将以此为依据进行奖学金申请和评选。

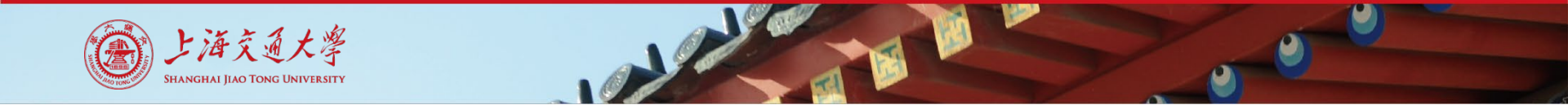

7. 注意事项

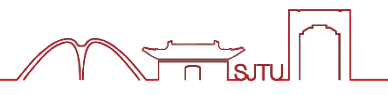

- 如实填报各类信息,不得有虚假、隐瞒、伪造证明材料等行为。一旦 发现欺诈行为,将追回后续获得的所有荣誉和奖助学金,并按照校纪 校规严肃处理。
- 注意各类时间节点,因个人错过时间节点导致的任何损失由个人负责。
   在填报、反馈等过程中遇到问题,切勿擅自臆想处理。请询问班级负责人,班级负责人若也存在疑问可通过负责人群向学院负责人提问。
   综合测评必须在各类奖学金评审前完成,又需要给同学们足够的反馈机会。因此时间紧、任务重、容错率低,非常需要同学们的支持和理解。
- 5. 本指南中的时间皆为预计时间,具体执行请以信息发布平台为准。

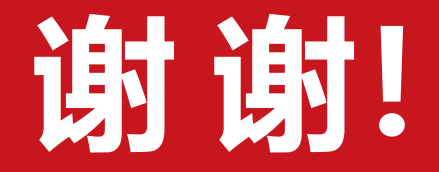

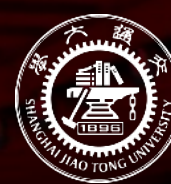

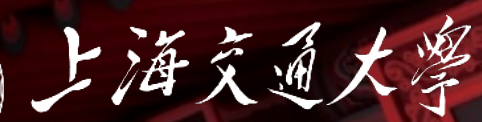

Shanghai Jiao Tong University